## ・ログインから座席選択画面まで

NO.1

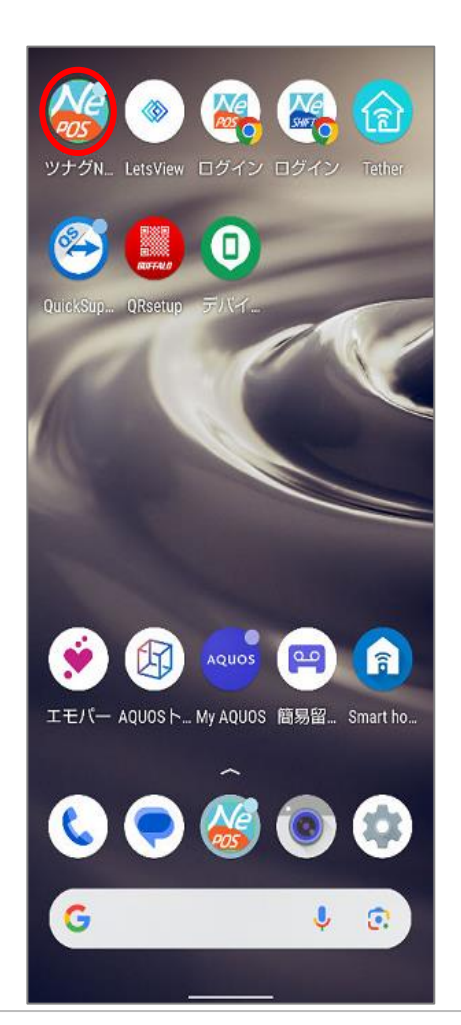

ハンディの電源を付けた後、画像赤枠部分の「ツナグNe!アプリ」を押下します。

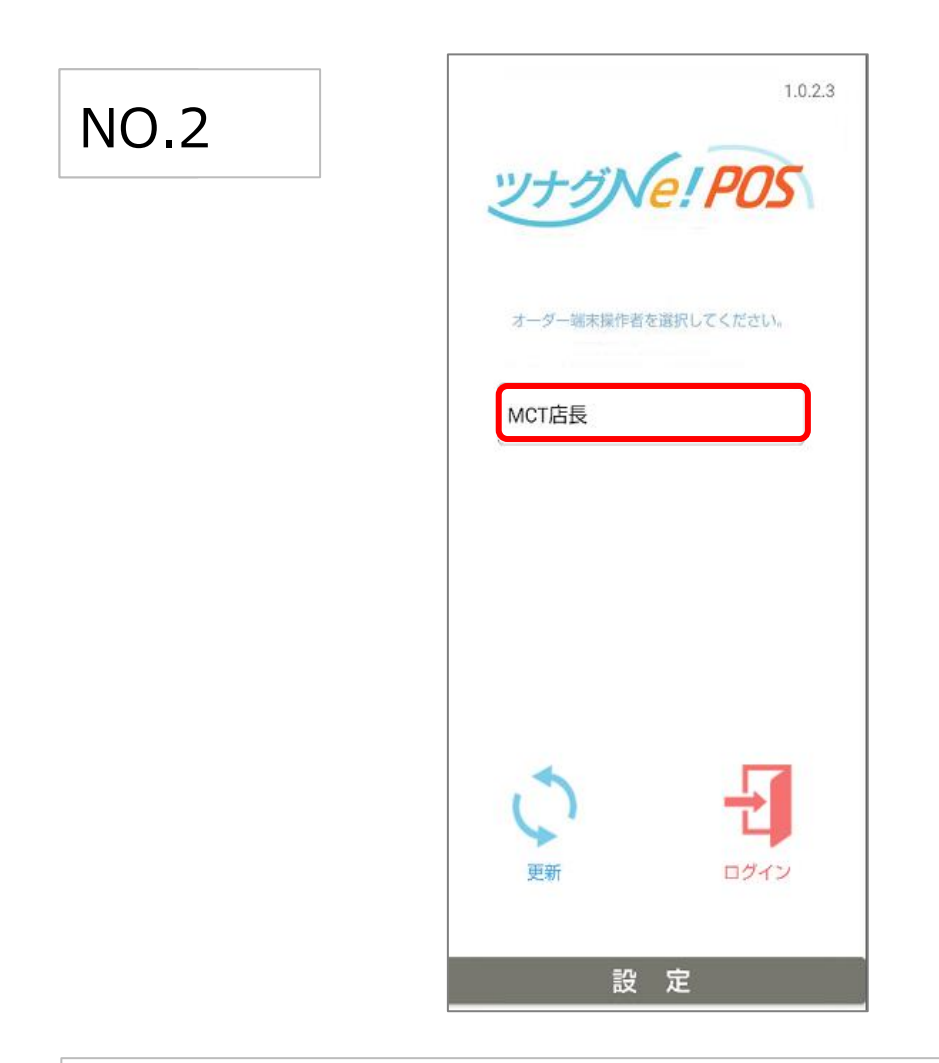

アプリ立ち上げ後、上記赤枠部分に表示されるスタッフ一覧から ご自身の名前を選択後、右下のログインを押下します。 更新を押すとその時点での最新情報がハンディに反映されます。

困ったときは、のハンディが1台動かないケース IPアドレス不一致のリンク載せる

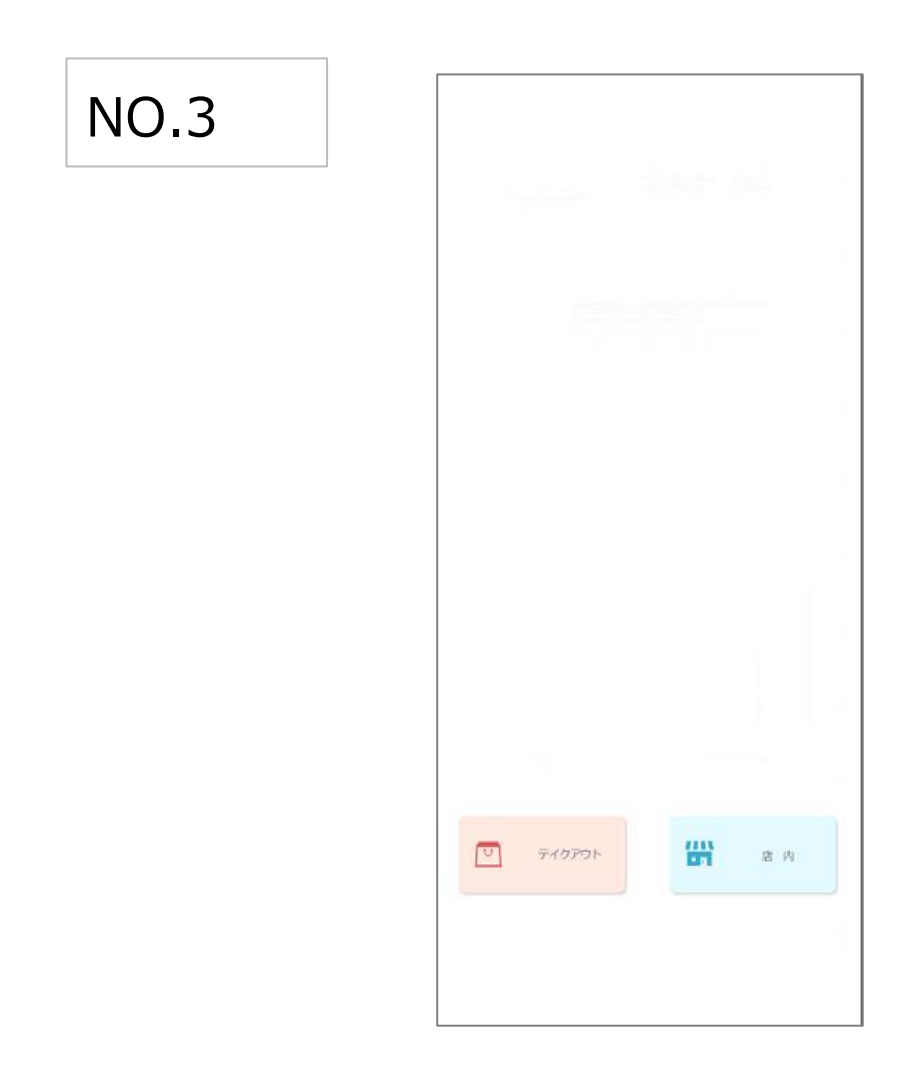

店内、テイクアウトのどちらで操作をするか選択します。

店内選択であれば標準税率、

テイクアウト選択であれば軽減税率が適用されます。

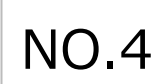

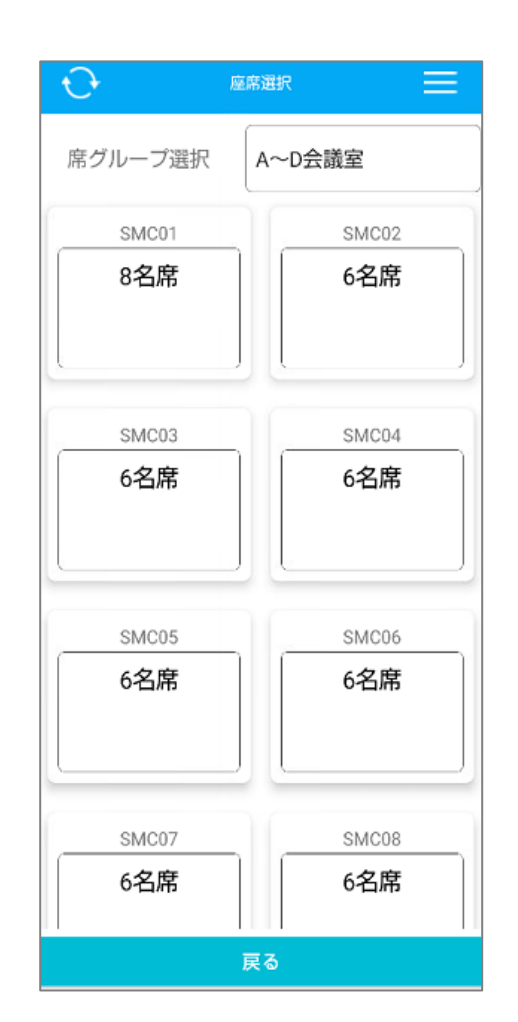

「座席選択画面」

各テーブルが表示され、お客様のご来店時やオーダーを受け付ける際は こちらの画面から入力します。

一覧に戻る